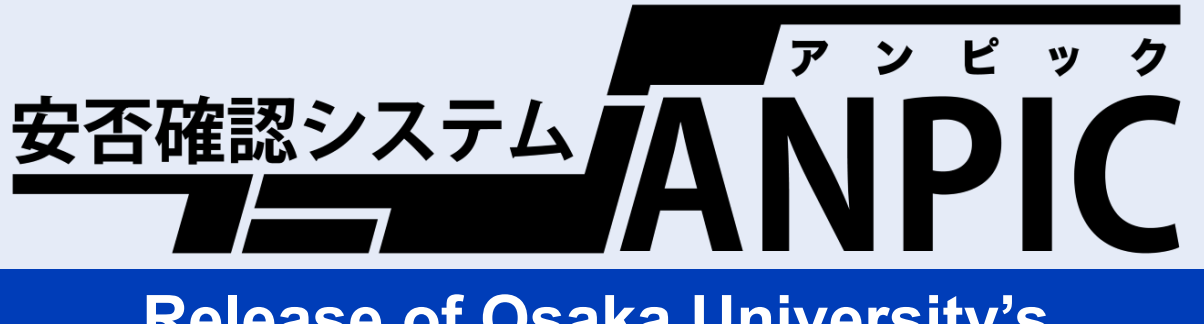

## Release of Osaka University's New Safety Confirmation System

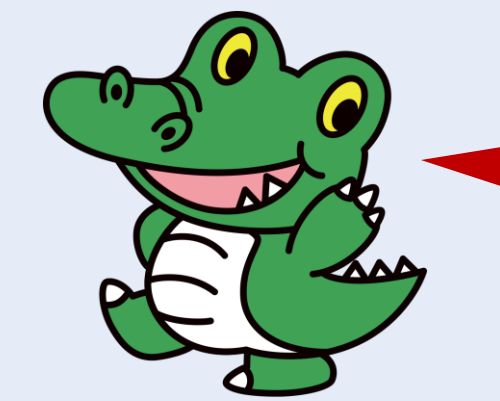

In the event of a disaster, <u>ANPIC</u> will send you a message to confirm your safety. If you receive a message, please report your safety.

## Start by completing the *initial registration*!

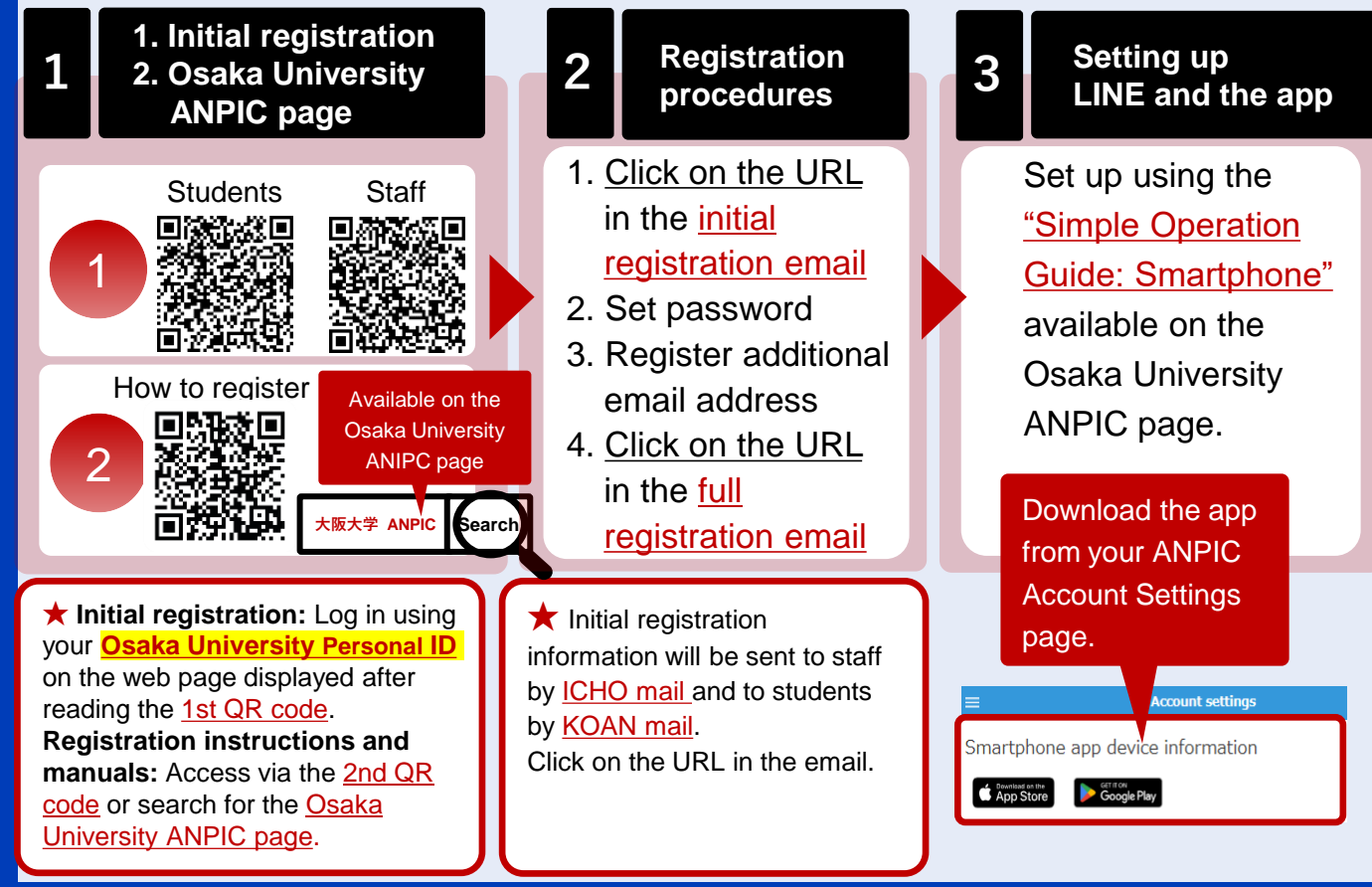

Contact: Department for the Administration of Safety and Health, Osaka University (ou-anpic@ml.office.osaka-u.ac.jp)